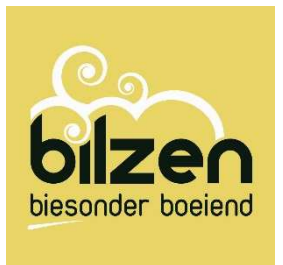

## WEBSHOP BILZEN

Openstaande inschrijvingen betalen via webshop

## Handleiding

- 1. Surf naar <u>Https://webshop.bilzen.be/Home</u>
- 2. Inloggen met gebruikersnaam en wachtwoord

| Inloggen                    | e-ID                            | Nieuwe gebruiker                                                     |
|-----------------------------|---------------------------------|----------------------------------------------------------------------|
| Gebruikersnaa<br>Wachtwoord | im<br>Inlog<br>☑ Ont<br>niet ge | gen<br>thoud mij op deze computer<br>eschikt voor openbare computers |
|                             | » Wach                          | twoord vergeten?                                                     |

3. In de balk bovenaan naast uitloggen, kan je je profiel raadplegen

| bilzen            |                |         | 🔶 🔺 Mijn profiel | <ul> <li>Uitloggen</li> </ul> | ❷ NL ▼  | 📜 0 artikelen / € 0,00 |
|-------------------|----------------|---------|------------------|-------------------------------|---------|------------------------|
| biesonder boeiend |                |         |                  |                               |         |                        |
| fn<br>Home        | inschrijvingen | Tickets | 🗂<br>Zalen       | Exposities                    | Zwembad |                        |

4. Via dit menu kies je voor 'historiek en overzichten'

## Historiek en overzichten

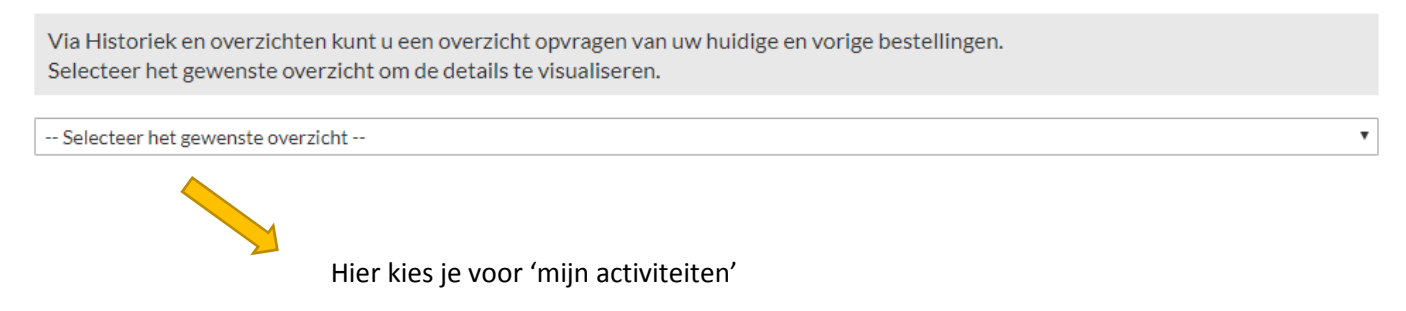

5. Gereserveerde, maar nog niet betaalde inschrijvingen vind je achter de knop 'nog te betalen'

| Alle | inschrijvingen | Nog te betalen |                   |            |         |           |           |
|------|----------------|----------------|-------------------|------------|---------|-----------|-----------|
| NR   | CODE           | STATUS         | OMSCHRIJVING      | STARTDATUM | PRIJS   | OVERZICHT | AFREKENEN |
| 89   | 19CDKODM       | gereserveerd   | Kunst op de markt | 22-9-2019  | € 30,00 |           |           |

In winkelwagen

## Totaal te betalen: € 30,00

6. Zet een vinkje bij afrekenen en plaats de inschrijving in het winkelmandje om de betaling af te ronden.

Kan je nog wat hulp gebruiken? Mail naar webshop@bilzen.be

SUCCES!